# 更新プログラムインストールマニュアル

令和6年6月12日 更新

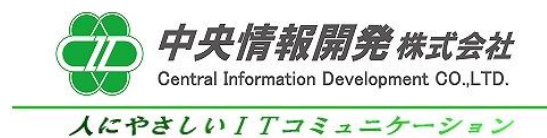

# <目次>

<更新プログラムのインストールと確認方法>

- 1. 事前確認
- 2. 更新プログラムインストール
- 3. バージョンの確認
- 4. バージョンアップ作業完了・起動確認

# 更新プログラムセットアップマニュアル

本紙は更新プログラムの導入手順書となっております。 下記手順をご参照のうえ、インストールを行って頂きますようお願いいたします。

### 1. 事前確認

### 1-1 事前確認

バージョンアップを開始する前に、和が動作していないことを確認します。 和を操作中の場合は全て終了してからバージョンアップ作業を行ってください。

1-2 バージョンの確認

ご使用中の和のバージョンが5.0であることをご確認ください。

2.更新プログラムインストール

2-1 プログラムの実行

「中央情報開発株式会社」のホームページより「和からのお知らせ」内の 「システムアップデートプログラムのご案内」の記事をクリックします。 この記事の中にあります、<sup>"</sup>和Ver5.0アップデートプログラム"をクリックしてダウンロードを開始します。

ダウンロード セットアップマニュアル(アップデート方法)。 システムのセットアップマニュアルはこちらです。 和Ver5.0 セットアップマニュアル 2 「和」バージョン5.0アップデートプログラム(2021/07/27公開)。 システム更新プログラムはコチラです。 クリックします お客様でダウンロードを行い実行をお願いします。 和Ver5.0 アップデートプログラム

クリックをするとブラウザの下にダウンロードしたプログラムが表示されますので 「ファイルを開く」をクリックします。

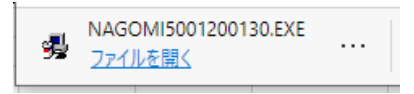

2-2 インストール開始時の警告画面 プログラムを実行すると「WindowsによってPCが保護されました」表示される警告が表示される場合は 「詳細情報」をクリックして「実行」ボタンをクリックします。

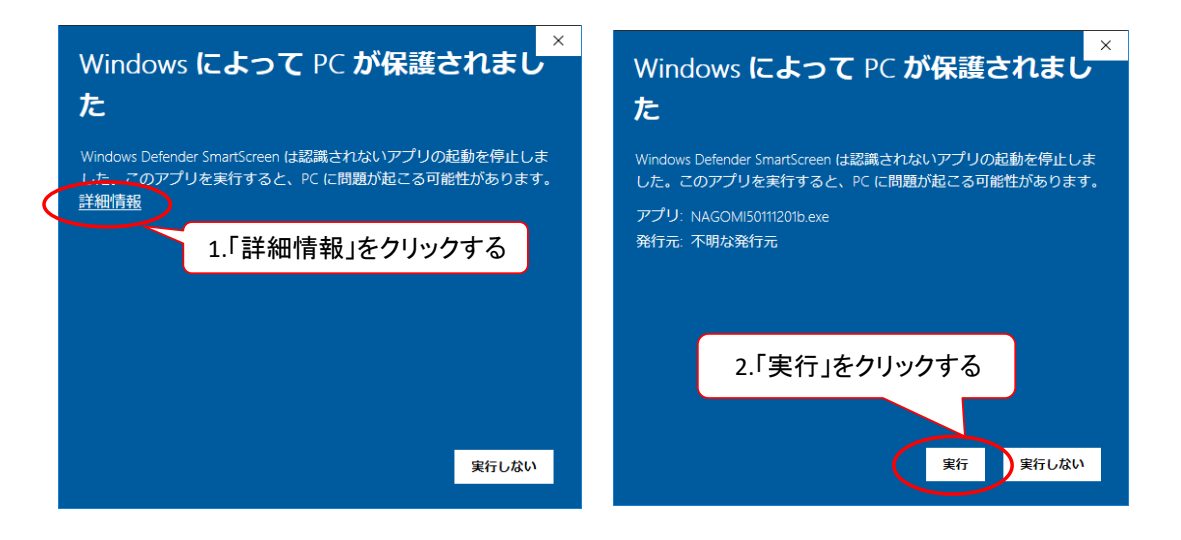

クリックをするとプログラムのダウンロードが開始されます。

| 進捗状況 |                   | ×              |
|------|-------------------|----------------|
|      |                   |                |
|      |                   |                |
|      |                   |                |
| 展開中… | MassageJissekiexe | <b>P</b>       |
|      |                   | キャンセル          |
|      |                   |                |
|      |                   |                |
|      |                   | ダウンロード中は操作をしない |

# 3. バージョンの確認

ダウンロードが完了しましたら、和を起動しバージョンが変わったことの確認を行います。 最新バージョンである <sup>"NAGOMI50.02.240612"</sup> の記載があればプログラムのインストールは完了です。

| (F) 設定(S) ヘルプ(H)                                                                      |                                                          |                                                                                                    |
|---------------------------------------------------------------------------------------|----------------------------------------------------------|----------------------------------------------------------------------------------------------------|
|                                                                                       | FII NAGOMI                                               | 訪問リハビリマッサージ・鍼灸総合システム<br>【】 Therapist Management Control System                                                  |
| Log in Information                                                                    |                                                          | 運用拠点/事業所情報                                                                                                    |
|                                                                                       |                                                          | 接続先ユーザー メインデータベース                                                                                               |
| ログインユーザーID<br>ログインユーザー名<br>ユーザーカナ名<br>アクセスレベル<br>アクセス権限<br>前回ログイン日時                   | admin<br>管理者<br>カバジャ<br>10<br>管理者<br>2024/06/06 17:44:04 | 使正式采访<br>作者正式采访                                                                                                 |
| ersion]<br>JPDATTE=LastUpdate 2024<br>ERSION=NAGOMI50.02.240<br>ATABASE=SystemData500 | /06/12 18:00<br>612 単価変更対応<br>J1                         | 地区:東京 事業所:検証環境 地区コード:1301                                                                                       |
|                                                                                       | [Versic<br>UUPD/<br>VERSIC<br>DATAE<br>となっ               | on]<br>ATE=LastUpdate 2024/06/12 18:00<br>ON=NAGOMI50.02.240612 単価変更対応<br>BASE=SystemData5001<br>ていることを確認して下さい。 |
|                                                                                       | VERSION=                                                 | NAGOMI50.02.240612 単価変更                                                                                         |

## 4. バージョンアップ作業完了・起動確認

## 以上でバージョンアップの作業は完了です。 和を起動して、下記画面にて最新バージョンに変更になっていることを必ずご確認下さい。

確認方法は、以下の部分を確認して下さい。

### 和のメインメニューから、ヘルプ → バージョン情報をクリックします。

| /X_1- Ver5.0                                                                                                    |                                                                                                    |                                                                                                    |                                                                                                |                                                                                                    |                                               |  |  |  |
|----------------------------------------------------------------------------------------------------|----------------------------------------------------------------------------------------------------|----------------------------------------------------------------------------------------------------|------------------------------------------------------------------------------------------------|----------------------------------------------------------------------------------------------------|-----------------------------------------------|--|--|--|
| 管理( <u>K</u> ) ヘルプ( <u>H</u> )                                                                                                    |                                                                                                    |                                                                                                    |                                                                                                |                                                                                                    |                                               |  |  |  |
| バージョン                                                                                                    | 唐報(V)                                                                                                    |                                                                                                    |                                                                                                |                                                                                                    |                                               |  |  |  |
| 72772                                                                                                    | NJ/J(M)                                                                                                    |                                                                                                    |                                                                                                |                                                                                                    |                                               |  |  |  |
| $\sqrt{-1}$                                                                                                    |                                                                                                    |                                                                                                    | 計開11                                                                                           | 訪問リハビリマッサージ・編み総合シフテ                                                                                     |                                               |  |  |  |
|                                                                                                    |                                                                                                    |                                                                                                    |                                                                                                | 前向リバビリマッリーン・戦災認合システム                                                                                    |                                               |  |  |  |
|                                                                                                    | NAGOMI                                                                                                    |                                                                                                    | CID                                                                                            | Therapist Management Control Syste                                                                      |                                               |  |  |  |
|                                                                                                    | T                                                                                                    |                                                                                                    |                                                                                                |                                                                                                    |                                               |  |  |  |
|                                                                                                    |                                                                                                    |                                                                                                    |                                                                                                |                                                                                                    |                                               |  |  |  |
| and the second second se                                                                                                    | and a second second second second second second second second second second second second second second second |                                                                                                    |                                                                                                |                                                                                                    |                                               |  |  |  |
| システムからの                                                                                                    | 南近の日で保険証の                                                                                                    | 右対期限を迎えるご利用書                                                                                                    | 様が  います (6-2)                                                                                  |                                                                                                    |                                               |  |  |  |
| システムからの<br>お知らせ                                                                                                    | 直近の月で保険証の                                                                                                    | 有効期限を迎えるご利用者                                                                                                    | · <u>様がいます (6名)</u>                                                                            |                                                                                                    |                                               |  |  |  |
| システムからの<br>お知らせ                                                                                                    | 直近の月で保険証の                                                                                                    | 有効期限を迎えるご利用者                                                                                                    | · <u>様がいます (6名)</u>                                                                            |                                                                                                    |                                               |  |  |  |
| システムからの<br>お知らせ                                                                                                    | 直近の月で保険証の                                                                                                    | 有効期限を迎えるご利用者                                                                                                    | 様がいます (6名)                                                                                     |                                                                                                    |                                               |  |  |  |
| <ul> <li>システムからの<br/>お知らせ</li> <li>1. 基本業務</li> </ul>                                                                                                    | 直近の月で保険証の<br>2. スケジュール業務                                                                                       | <u>有効期限を迎えるご利用者</u><br>3.日次/月次業務                                                                                               | <u>様がいます(6名)</u><br>4.印刷業務                                                                     | 5. 資金管理業務                                                                                               | その他機能                                         |  |  |  |
| <ul> <li>システムからの<br/>お知らせ</li> <li>1. 基本業務</li> </ul>                                                                                                    | 直近の月で保険証の<br>2. スケジュール業務                                                                                       | 有効期限を迎えるご利用者<br>3.日次/月次業務                                                                                                    | 様がいます(6名)<br>4.印刷業務                                                                            | 5. 資金管理業務                                                                                               | その他機能                                         |  |  |  |
| <ul> <li>システムからの<br/>お知らせ</li> </ul> 1. 基本業務 利用者データ管理                                                                                                    | <u>直近の月で保険証の</u><br>2. スケジュール業務<br><u> そ</u><br>スケジュール管理                                                       | 有効期限を迎えるご利用者<br>3.日次/月次業務<br>変績管理(城術者別)                                                                                        | 様がいます(6名)<br>4. 印刷業務<br>レセプト発行                                                                 | 5. 資金管理業務<br>                                                                                           | その他機能<br>WEBジステム                              |  |  |  |
| システムからの<br>お知らせ           1.基本業務           利用者データ管理                                                                                                    | 直近の月で保険証の<br>2. スケジュール業務<br>このフィール管理                                                                           | 有効期間を迎えるご利用者<br>3.日次/月次業務<br>実績管理(施術者別)                                                                                        | <ul> <li>(6名)</li> <li>(4、印刷業務</li> <li>レセプト発行</li> </ul>                                      | 5. 資金管理業務<br>                                                                                           | その他機能<br>WEBシステム                              |  |  |  |
| システムからの<br>お知らせ     システムからの     お知らせ     お知らせ     「     北基本業務     利用者データ管理     利用者データ管理     利用者フロター等理                                                                                                    | 直近の月で保険証の<br>2. スケジュール業務<br>2. スケジュール業務<br>2. スケジュール管理<br>2. スケジュール管理                                          | 有効期限を迎えるご利用者<br>3.日次/月次業務<br>実績管理(施術者別)<br>単体研想(利用来別)                                                                          | <ul> <li>(4、印刷業務)</li> <li>(4、印刷業務)</li> <li>レセプト発行</li> <li>現出航軍印刷</li> </ul>                 | 5. 資金管理業務                                                                                               | その他機能<br>WEBシステム<br>EET<br>オゴション/###          |  |  |  |
| システムからの<br>お知らせ     システムからの     お知らせ     お知らせ     「     ・     ・     ・     ・     ・     ・     ・     ・     ・     ・     ・     ・     ・     ・     ・     ・     ・     ・     ・     ・     ・     ・     ・     ・     ・     ・     ・     ・     ・     ・     ・     ・     ・     ・     ・     ・     ・     ・     ・     ・     ・     ・     ・     ・     ・     ・     ・     ・     ・     ・     ・     ・     ・     ・     ・     ・     ・     ・     ・     ・     ・     ・     ・     ・     ・     ・     ・     ・     ・     ・     ・     ・     ・     ・     ・     ・     ・     ・     ・     ・     ・     ・     ・     ・     ・     ・     ・     ・     ・     ・     ・     ・     ・     ・     ・     ・     ・     ・     ・     ・     ・     ・     ・     ・     ・     ・     ・     ・     ・     ・     ・     ・     ・     ・     ・     ・     ・     ・     ・     ・     ・     ・     ・     ・     ・     ・     ・     ・     ・     ・     ・     ・     ・     ・     ・     ・     ・     ・     ・     ・     ・     ・     ・     ・     ・     ・     ・     ・     ・     ・     ・     ・     ・     ・     ・     ・     ・     ・     ・     ・     ・     ・     ・     ・     ・     ・     ・     ・     ・     ・     ・     ・     ・     ・     ・     ・     ・     ・     ・     ・     ・     ・     ・     ・     ・     ・     ・     ・     ・     ・     ・     ・     ・     ・     ・     ・     ・     ・     ・     ・     ・     ・     ・     ・     ・     ・     ・     ・     ・     ・     ・     ・     ・     ・     ・     ・     ・     ・     ・     ・     ・     ・     ・     ・     ・     ・     ・     ・     ・     ・      ・     ・     ・     ・     ・     ・      ・     ・     ・     ・     ・     ・     ・     ・     ・     ・     ・     ・     ・     ・     ・     ・     ・     ・     ・     ・     ・     ・     ・     ・     ・     ・     ・     ・     ・     ・     ・     ・     ・     ・     ・     ・     ・     ・     ・     ・     ・     ・     ・     ・     ・     ・     ・     ・     ・     ・     ・     ・     ・     ・     ・     ・     ・     ・     ・     ・     ・     ・     ・     ・     ・     ・     ・     ・     ・     ・     ・     ・     ・     ・     ・     ・     ・     ・     ・     ・     ・     ・     ・     ・     ・     ・     ・     ・     ・     ・     ・    ・     ・     ・    ・ | 直近の月で保険証の<br>2.スケジュール業務<br>2.スケジュール管理<br>2.ケジュール管理<br>トータルスケジュール管理                                             | 有効期限を迎えるご利用者<br>3.日次/月次業務<br>実績管理(施術者別)<br>実績管理(利用者別)                                                                          | <ul> <li>(4. 印刷業務</li> <li>レセット発行</li> <li>提出帳票印刷</li> </ul>                                   | 5. 資金管理業務                                                                                               | その他標能       WEBシステム       1                   |  |  |  |
| システムからの<br>お知らせ           1.基本業務           利用者データ管理           利用者マスター管理                                                                                                    | 直近の月で保険証の<br>2. スケジュール業務<br>2. スケジュール管理<br>スケジュール管理<br>トータルスケジュール管理                                            | 有効期限を迎えるご利用者<br>3.日次/月次業務<br>実績管理(施術者別)<br>実績管理(利用者別)<br>実績管理(利用者別)                                                            | <ul> <li>(6名)</li> <li>(4. 印刷業務</li> <li>レセブト発行</li> <li>提出帳票印刷</li> </ul>                     | 5. 資金管理業務                                                                                               | その他機能       WEBシステム       コブション機能             |  |  |  |
| <ul> <li>システムからの<br/>お知らせ</li> <li>1.基本業務</li> <li>利用者データ管理</li> <li>利用者マスター管理</li> <li>会社データ管理</li> </ul>                                                                                                    | 直近の月で保険証の<br>2.スケジュール業務<br>2.スケジュール管理<br>2.ケジュール管理<br>トータルスケジュール管理                                             | 有効期限を迎えるご利用者<br>3.日次/月次業務<br>更積管理(施術者別)<br>更積管理(利用者別)<br>廃積管理(利用者別)<br>施術報告書                                                   | <ul> <li>4. 印刷業務</li> <li>4. 印刷業務</li> <li>レセプト発行</li> <li>提出帳票印刷</li> <li>業務帳票印刷</li> </ul>   | 5. 資金管理業務         請求入金管理         請求入金管理 <t< td=""><td>その他機能<br/>WEBシステム<br/>オブション機能<br/>CSV出力</td></t<> | その他機能<br>WEBシステム<br>オブション機能<br>CSV出力          |  |  |  |
| システムからの<br>お知らせ           1. 基本業務           利用者データ管理           利用者マスター管理           会社データ管理                                                                                                    | 直近の月で保険証の<br>2. スケジュール業務<br>全<br>スケジュール管理<br>ドータルスケジュール管理                                                      | <ul> <li>有効期限を迎えるご利用者</li> <li>3.日次/月次業務</li> <li>実績管理(施術者別)</li> <li>実績管理(施術者別)</li> <li>実績管理(利用者別)</li> <li>施術報告書</li> </ul> | <ul> <li>構 がいます(6名)</li> <li>4.印刷業務</li> <li>レセブト発行</li> <li>提出純累印刷</li> <li>業務検累印刷</li> </ul> | 5. 資金管理業務                                                                                               | その他機能       WEBシステム       オブション機能       CSV出力 |  |  |  |

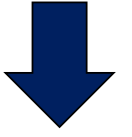

| 5定 管理(K) ヘルノ(H) | FII,       | IAGOMI                                                                                                    | 訪問リハ                                                      | ビリマッサージ<br>Theranist Manag | *<br>・鍼灸総合システム          |
|-----------------|------------|----------------------------------------------------------------------------------------------------|-----------------------------------------------------------|----------------------------|-------------------------|
|                 | $\wedge$   |                                                                                                    |                                                           | Therapiot manag            | Saletti control of stem |
| システムからの<br>お知らせ | 直近の月で保険証の  | <ul> <li>System Version.</li> <li>メイン</li> <li>NAGOMI5002240612 単行<br/>LastUpdate 2024/06/12 1<br/>※会新の合単曲であっます。</li> </ul> | ×<br>メニュー<br>翻変更対応:<br>800:<br>落:                         |                            |                         |
| 1.基本業務          | 2.スケジュール業務 | × 17100 + +102227170                                                                                                    | мн.<br>-                                                  | ;. 資金管理業務                  | その他機能                   |
| 利用者データ管理        | アンジュール管理   |                                                                                                    |                                                           | 諸求入金管理                     | WEBシステム                 |
| 利用者マスター管理       | レンジュール管理   | 1                                                                                                    | 戻る                                                        | FB                         | オプション機能                 |
| 会社データ管理         |            | 施術和                                                                                                    | 業務帳票印刷                                                    | 自由診療商品管理                   | CSV出力                   |
| 基本データ管理         | (          |                                                                                                    |                                                           |                            |                         |
|                 | ,          | NAGOMI50.0<br>LASTUPDATE<br>※令和6年<br>となっているこ                                                                                | 2.240612 単価変員<br>2024/06/12 18:00<br>単価変更対応済<br>ことを確認して下さ | 更対応<br>5い。                 |                         |